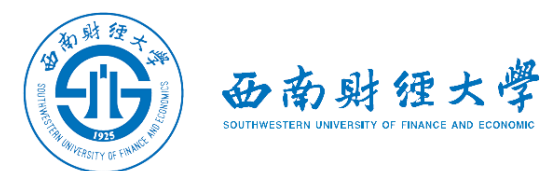

## 西南财经大学研究生网络远程考试 WeLink平台使用说明

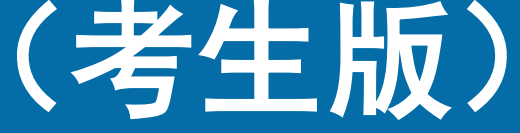

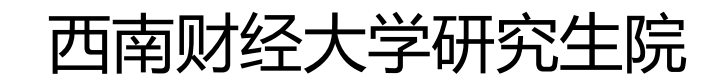

2022年4月

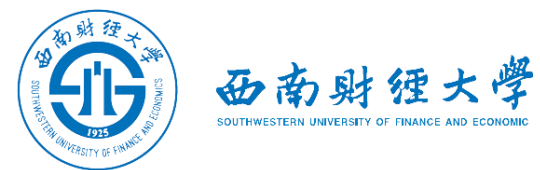

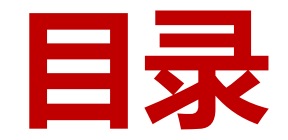

- 一、WeLink软件安装
- 二、进入考场
- 三、参加考试
- 四、常见问题

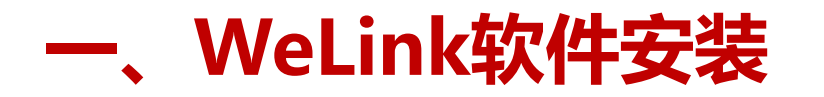

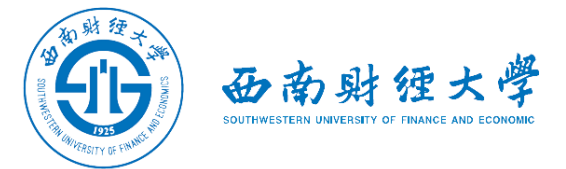

(一) Windows电脑端:
 电脑访问网址: <u>https://www.huaweicloud.com/product/welink-download.html</u>
 点击"立即下载"即可下载安装软件:

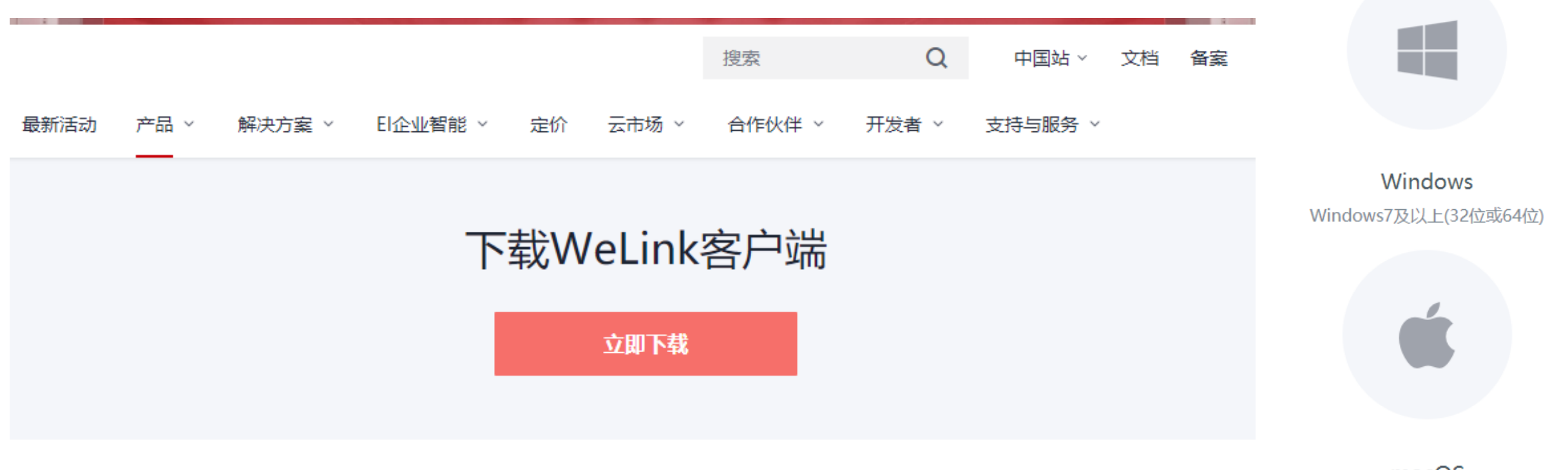

macOS macOS 10.12以上

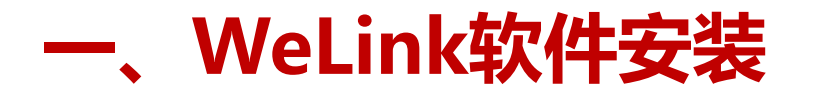

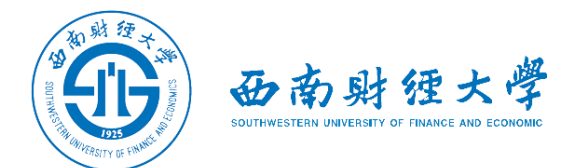

#### (二)安卓手机端: 进入手机应用商店搜索"WeLink"或者用手机浏览器扫码下方二维码安装:

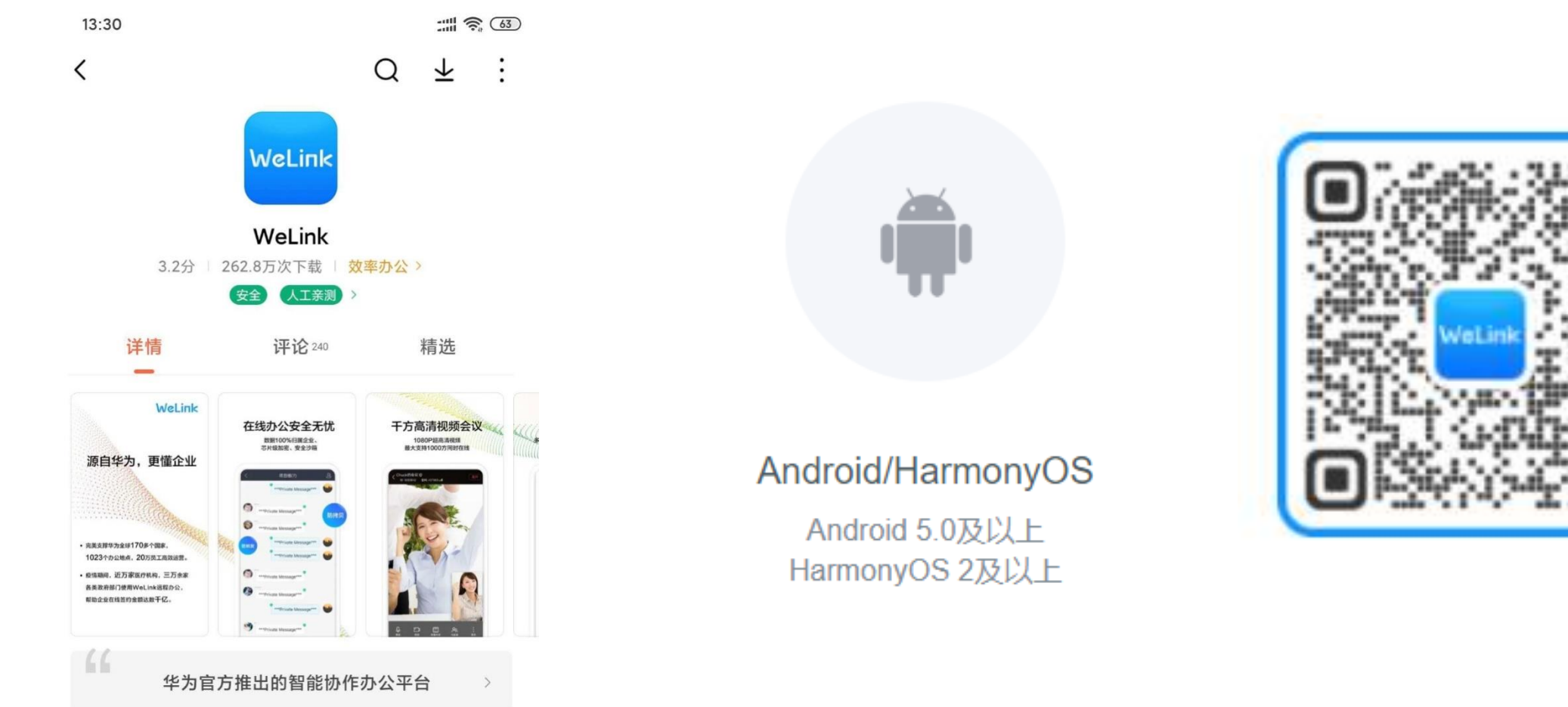

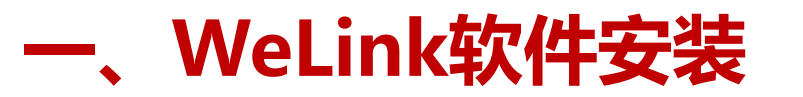

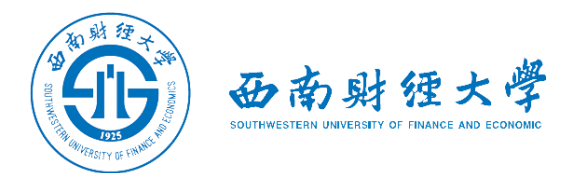

#### (三)苹果手机端: 进入苹果应用程序商店【App Store】搜索"WeLink"或者用苹果手机相机扫码 下方二维码获取并安装:

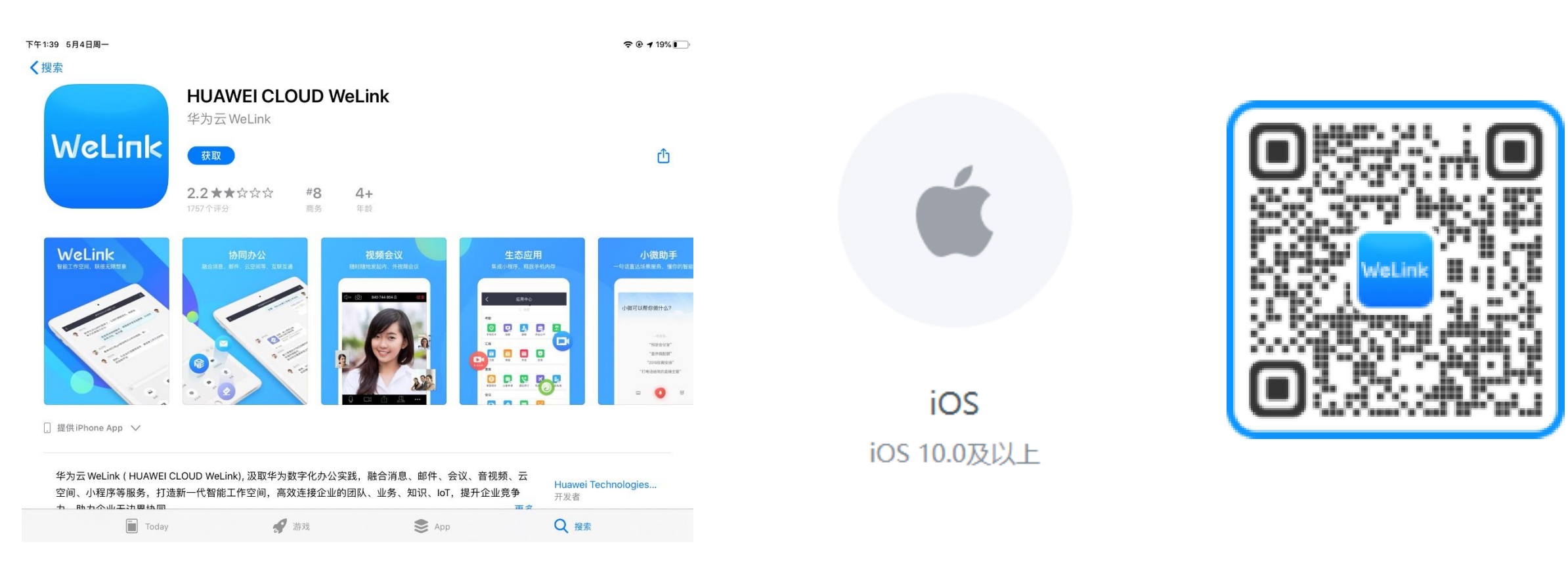

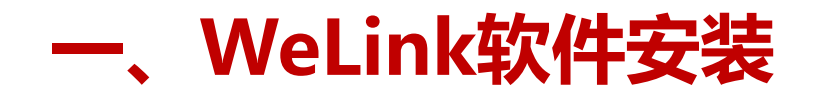

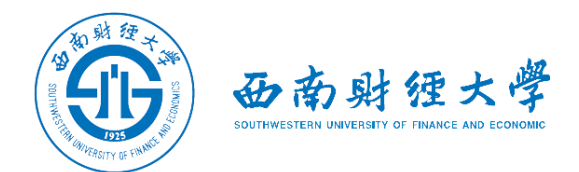

#### 注意事项:

◆请考生从官方渠道(<u>https://www.huaweicloud.com/product/welink-</u> <u>download.html</u>)获取软件,如软件有新版本发布,请及时更新至最新版本。

◆考试前请在<mark>电脑、手机</mark>(或平板电脑)两台设备上都完成安装WeLink软件,考 生使用<mark>双机位</mark>参加考试。

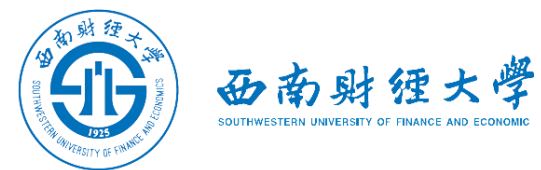

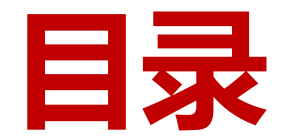

- 一、WeLink软件安装
- 二、进入考场
- 三、参加考试
- 四、常见问题

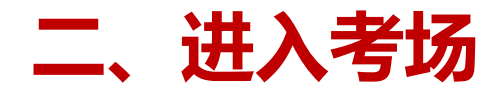

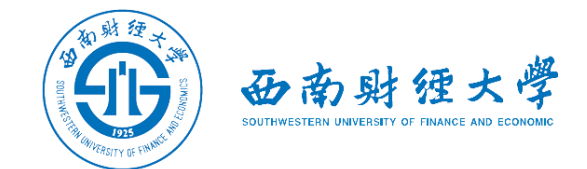

#### (一) 登录账号:

#### 学校统一为考生开通WeLink账号(**网上确认审核通过后开通**), **账号为网报时填 写的手机号码**。首次登录需输入短信验证码并设置登录密码。登陆时,考生统一 选择组织"西南财经大学网络远程考试"。

帐号登录

登录

切换帐号 | 忘记密码

( 🕐 Əili ü

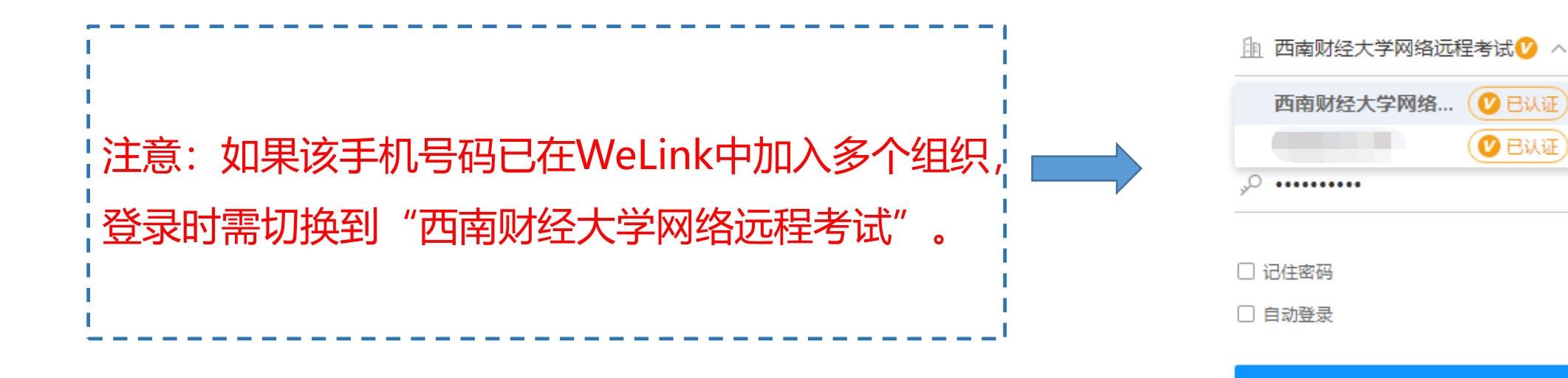

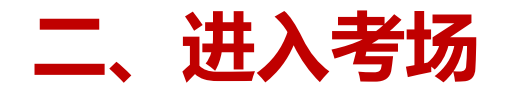

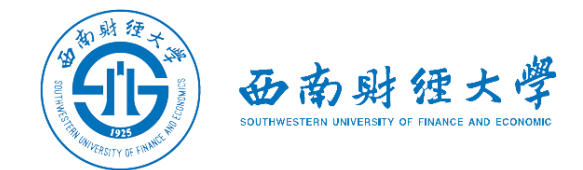

(一) 登录账号:

#### 如果找不到"西南财经大学网络远程考试"组织,利用"切换账号"功能即可切 换登录:

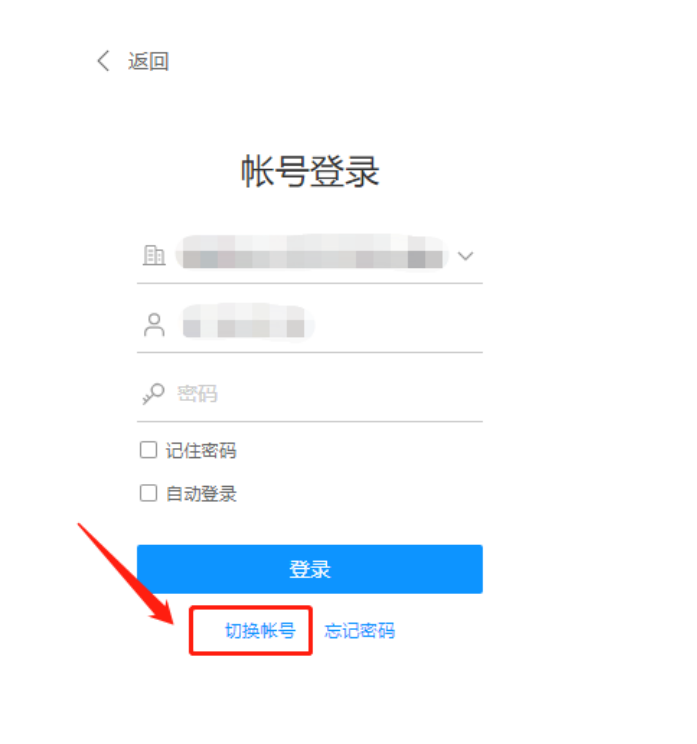

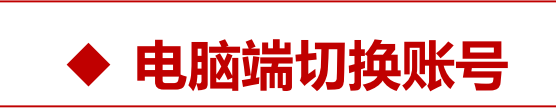

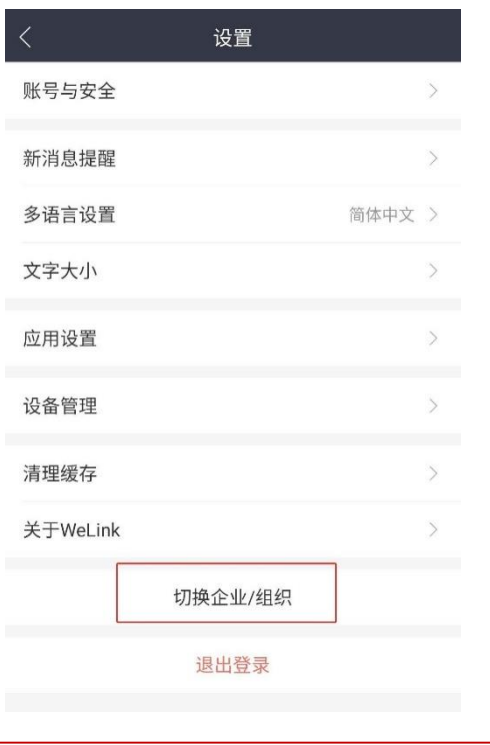

◆ 手机端切换账号

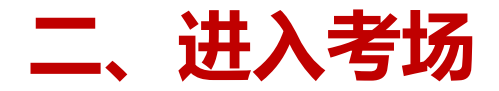

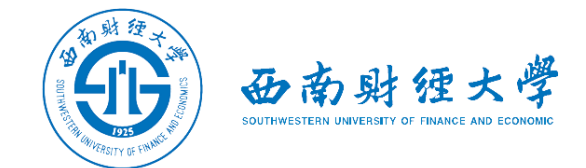

#### (二)检查学院专业:

### 考生查看【通讯录】,检查自己所在部门是否为报考学院和专业。如有问题请及时与研招办联系。手机端进入通讯录后,点击"组织"即可查看学院专业。

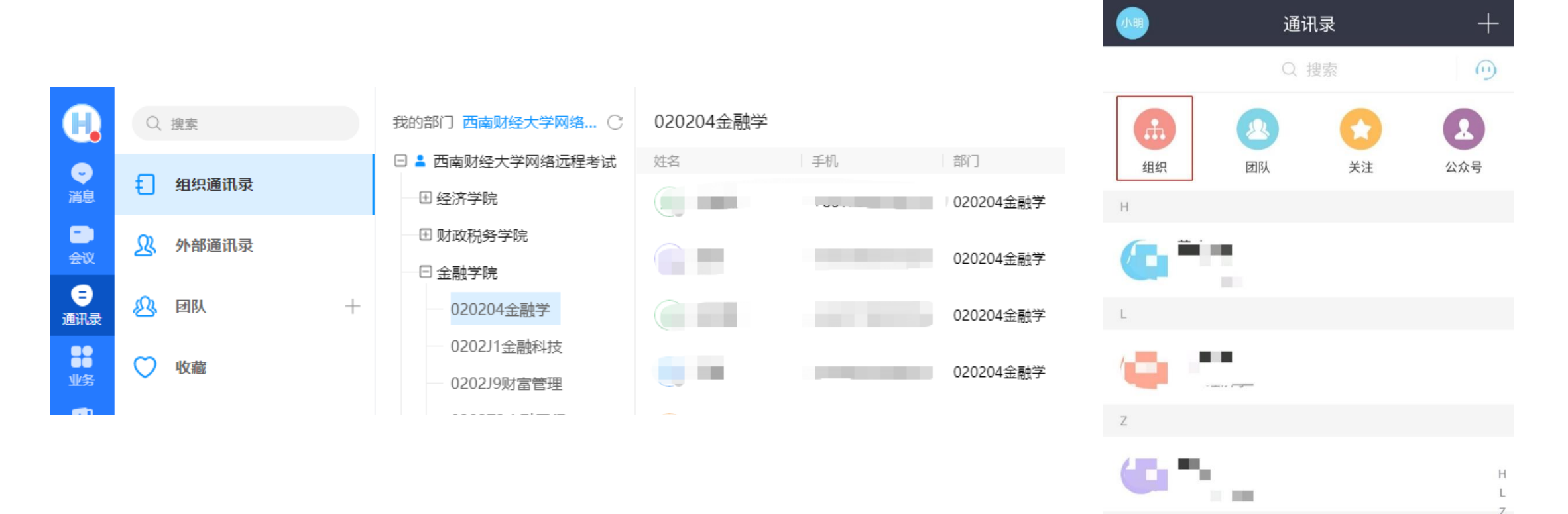

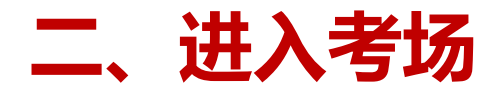

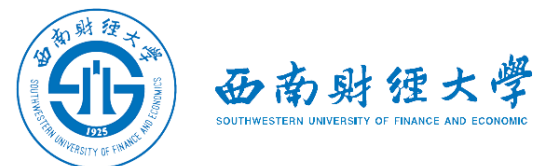

#### (三) 接受会议邀请: 方式一

#### 考生在学校规定的时间接受会议邀请进入考试间。

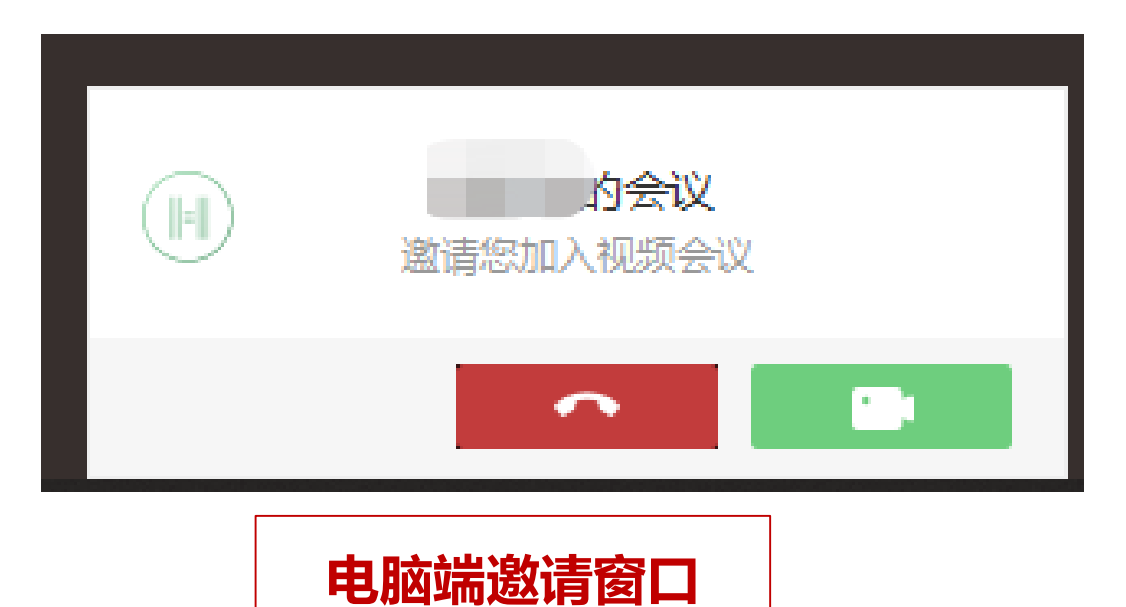

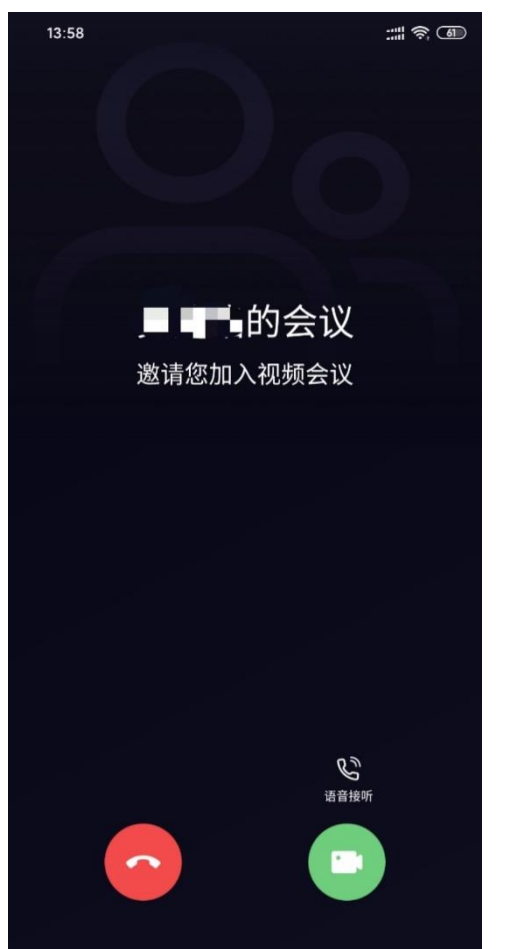

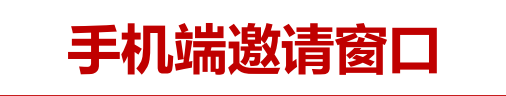

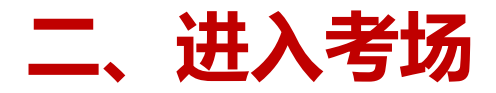

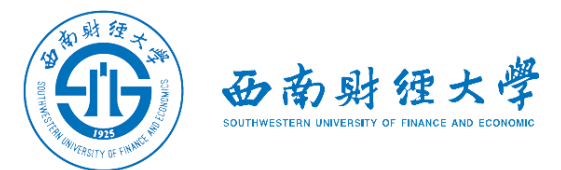

#### (三) 接受会议邀请: 方式二

#### 考生在电脑端和手机端也可以通过业务"会议"参加已受邀的会议。

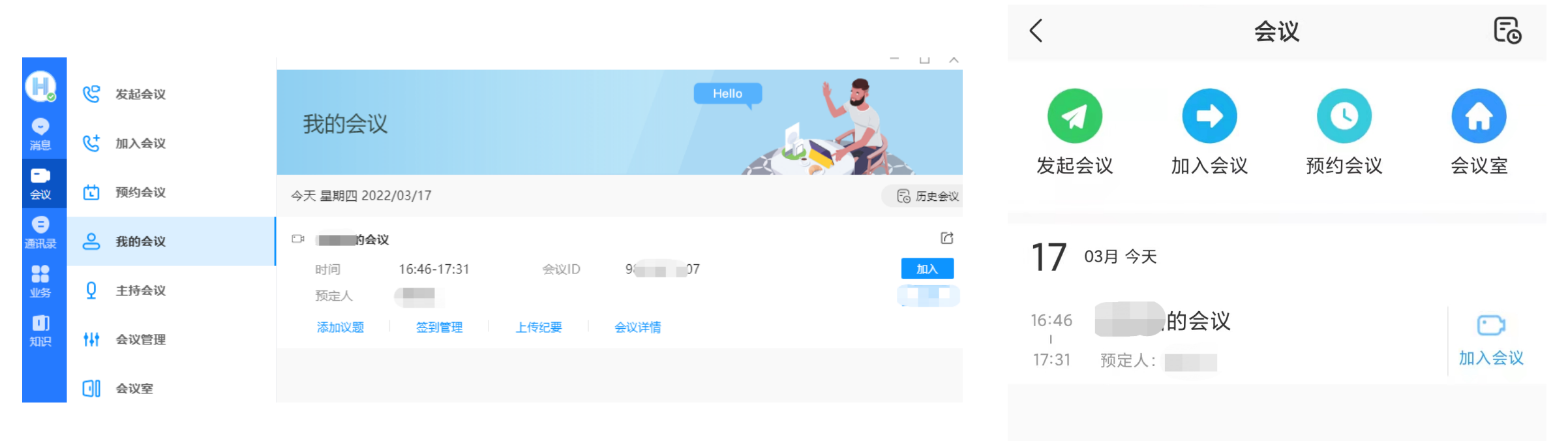

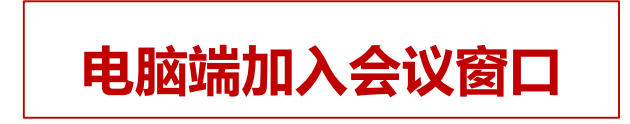

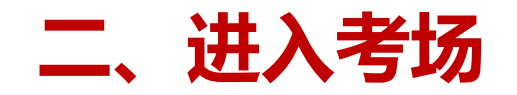

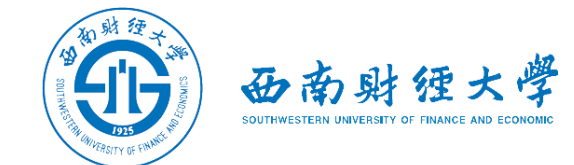

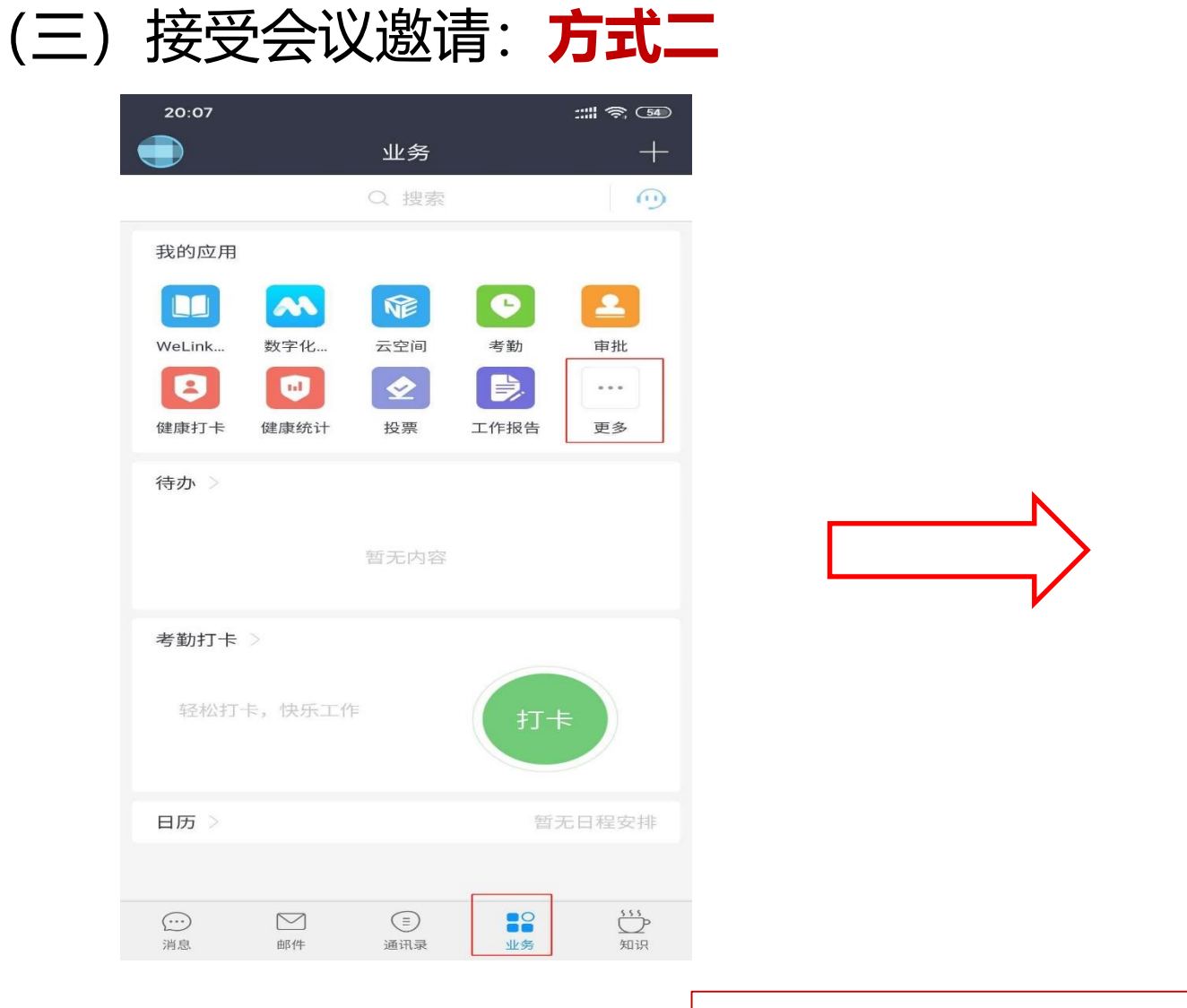

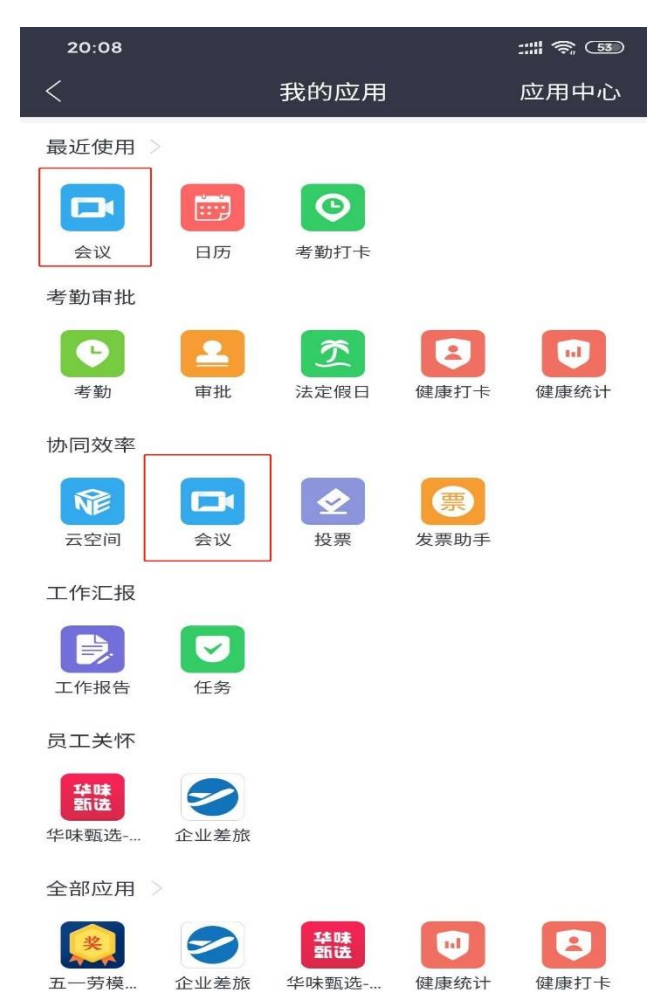

#### 手机端如何找到"会议"

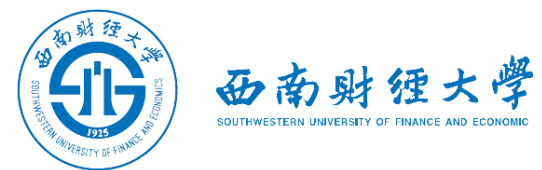

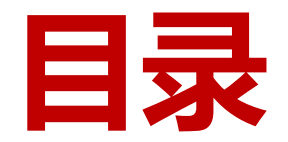

- 一、WeLink软件安装
- 二、进入考场
- 三、参加考试
- 四、常见问题

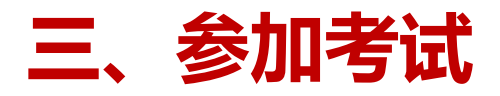

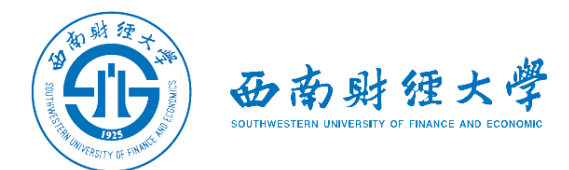

#### (一)调试设备——Window电脑端

#### 进入会议后,先查看屏幕左下方**麦克风、扬声器和视频是否打开。**如果画面或音 频有问题,可点击"^"按钮进入音视频设置。

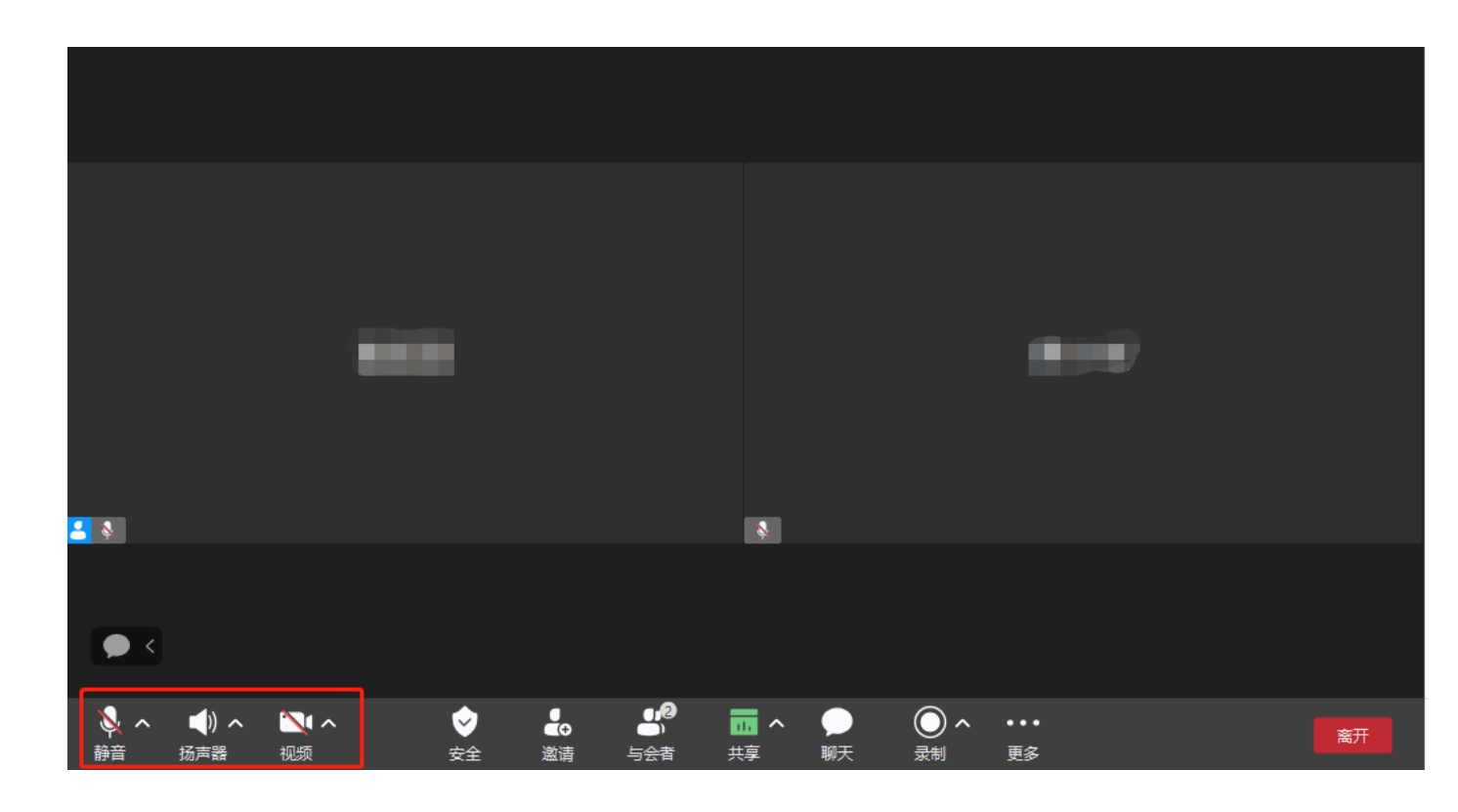

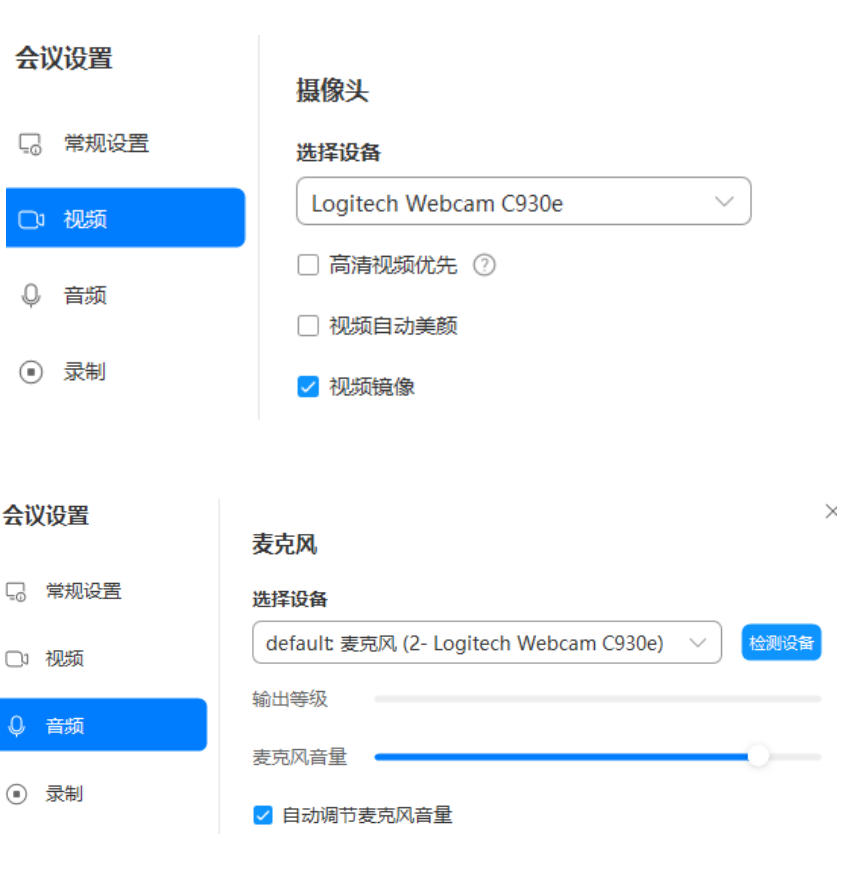

#### 三、参加考试

#### (二)调试设备——**手机端**

进入会议后,先查看屏幕下方麦克风、视 频是否打开。图标上有红色斜杠说明该功 能已关闭,需点击图标解除红色斜杠。 如果画面或声音有问题, 请检查手机系统 设置,是否禁止WeLink应用程序使用麦 克风和摄像头。

考试过程中,为避免电脑端与手机端之间 产生回音和啸叫,需禁用手机端麦克风, 并设置为听筒模式,听筒音量调至最低。

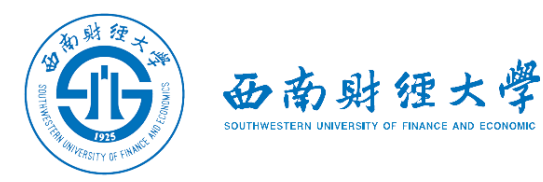

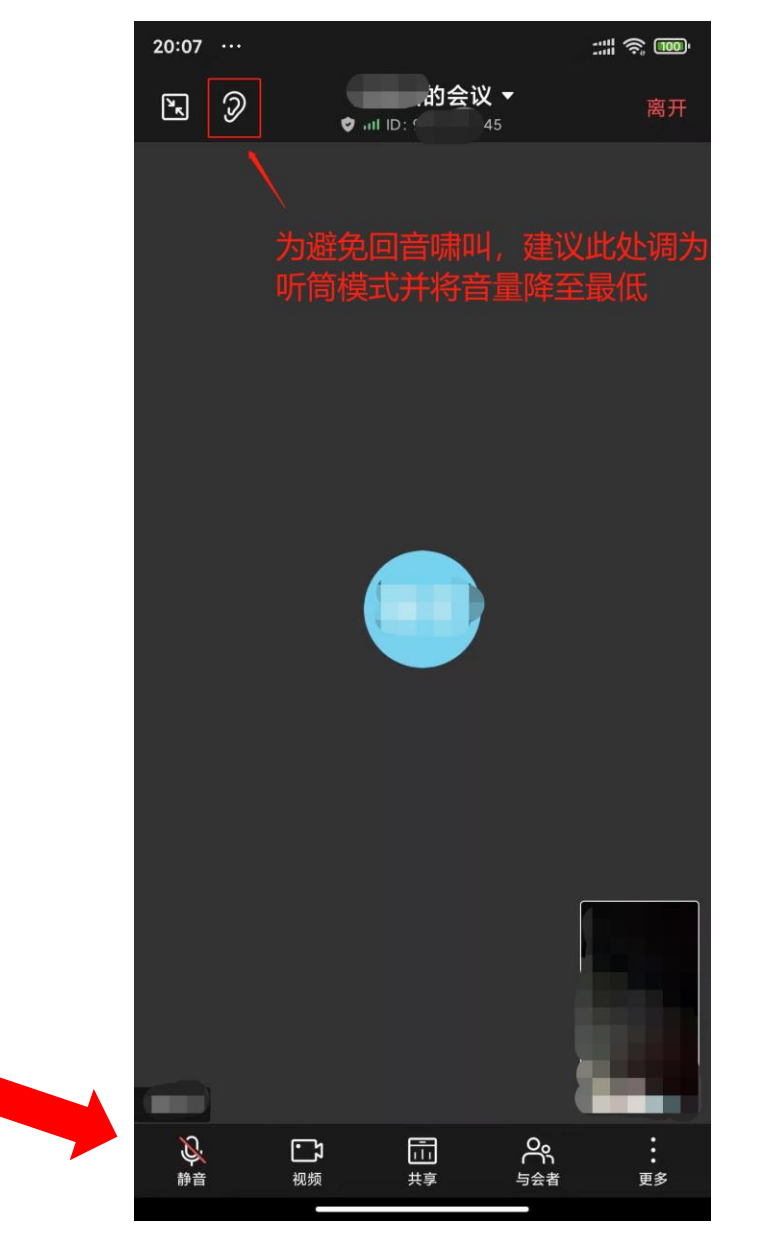

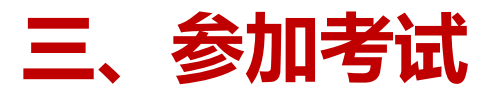

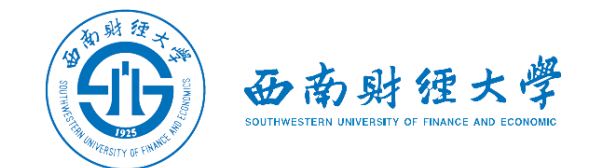

(三) "双机位"说明:

#### ▶考生主镜头(主机位),全程清晰显示考生面容,主机位背靠墙面。

▶考生副镜头(辅机位),全程清晰显示考生头肩部、双手、桌面、主机位屏幕和墙面。

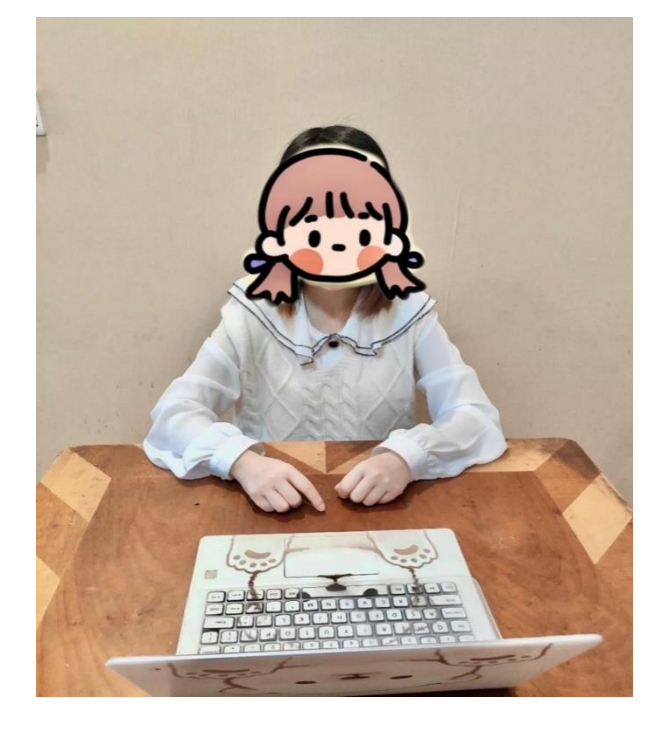

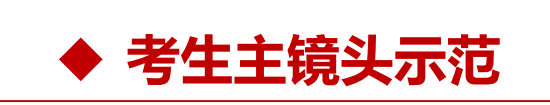

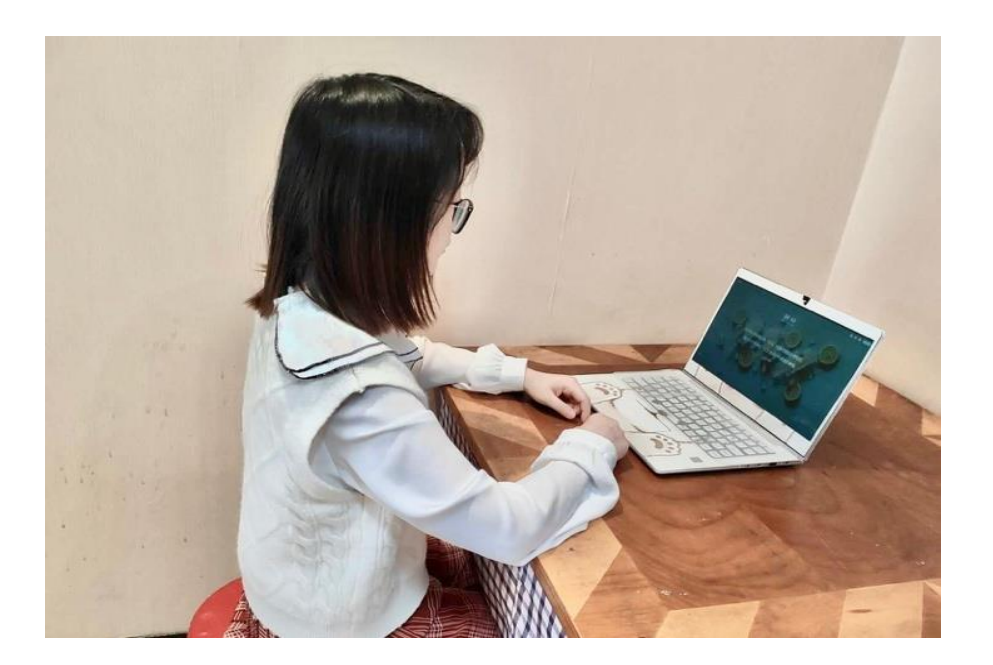

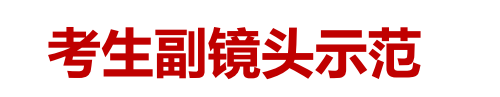

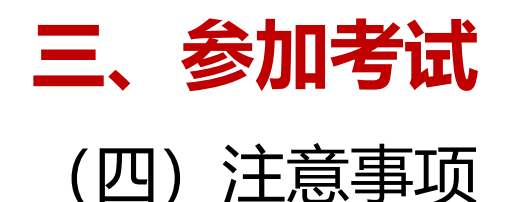

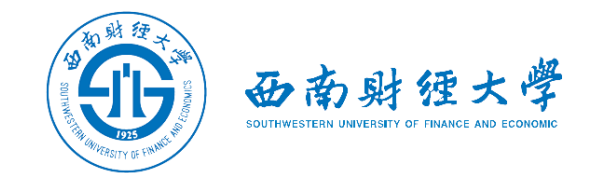

#### ▶考生需按老师指示360度旋转摄像头,展示周围环境,老师认可后方可开始候考。

#### ▶考生需主动配合身份验证核查,按老师要求展示本人有效居民身份证和《准考证》, 配合老师完成在线人脸识别。

▶考试期间须**全程保持视频音频畅通**,全程正面免冠朝向摄像头,保证头肩部和双手在 视频画面中清晰可见。不得遮挡面部、耳朵等部位,不得戴帽子、墨镜、口罩、耳机、 手表、手环等。

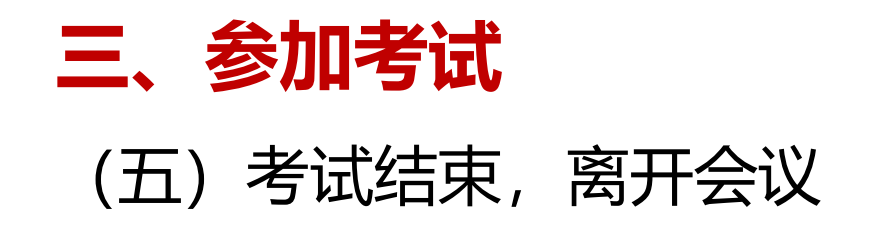

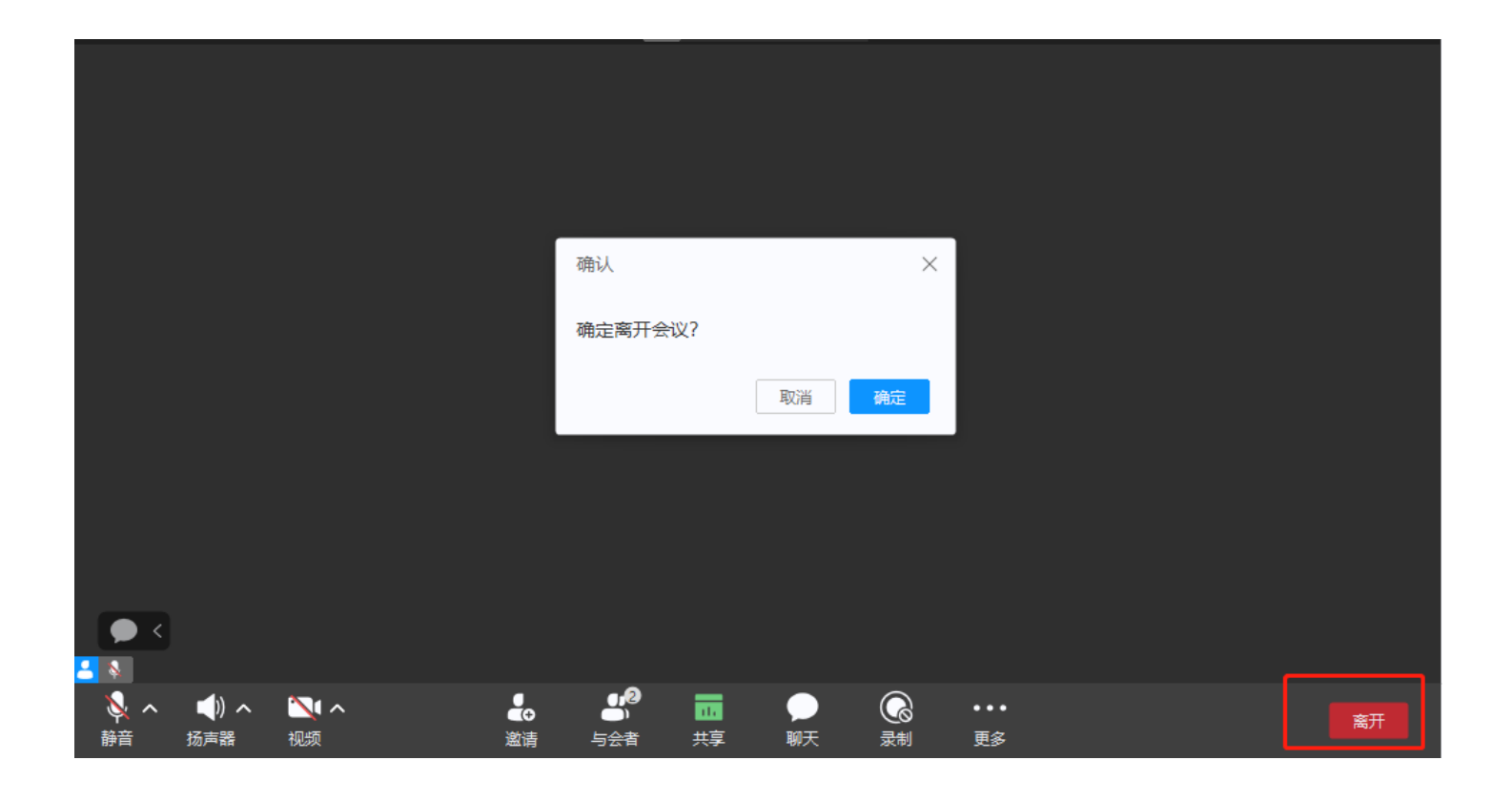

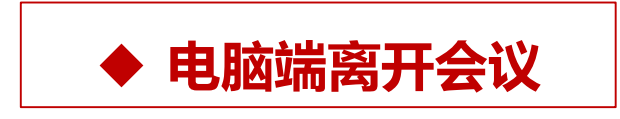

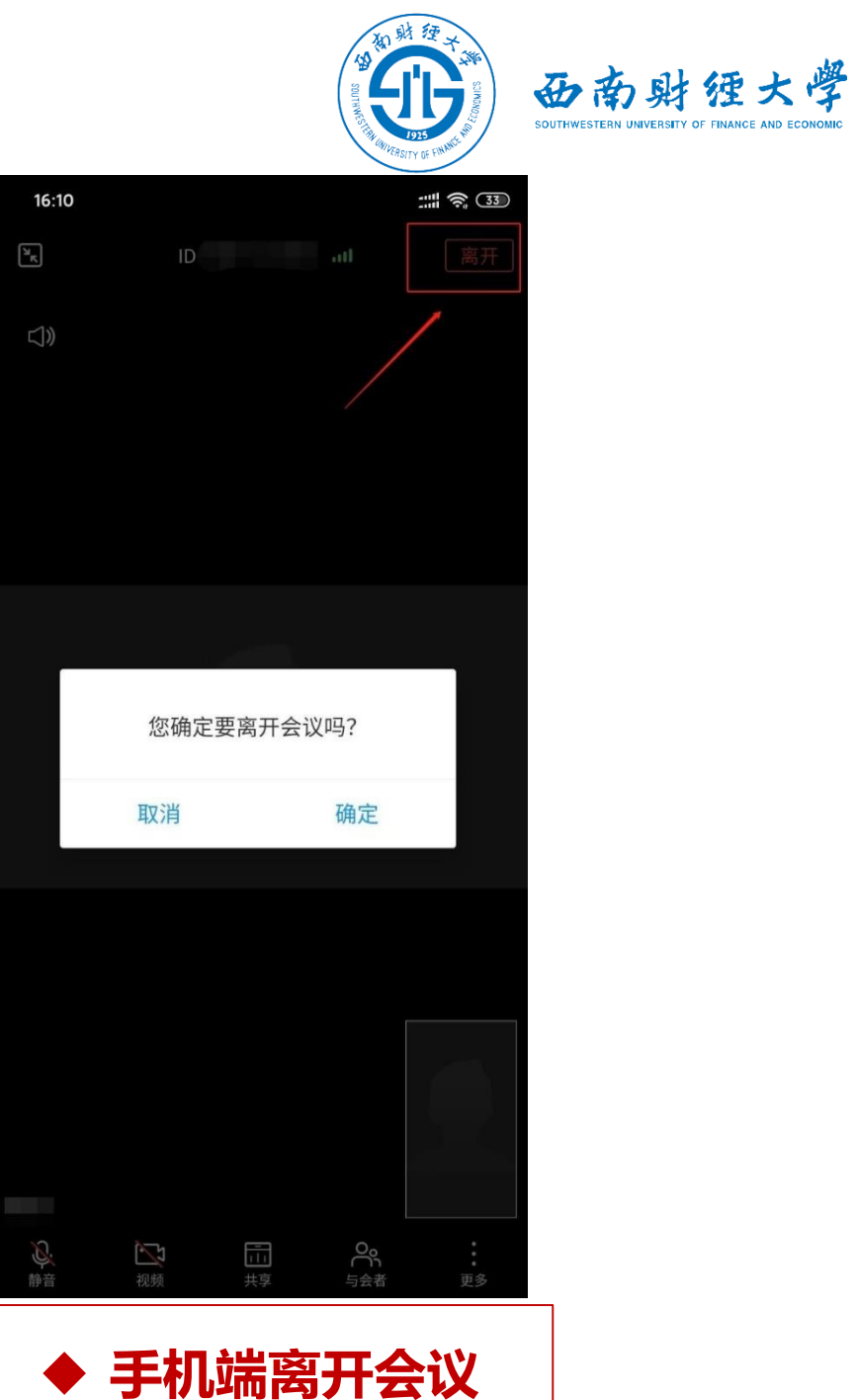

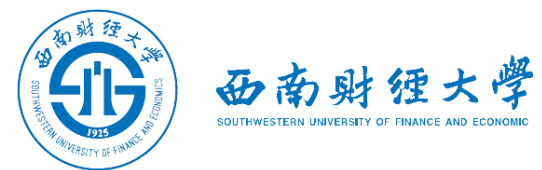

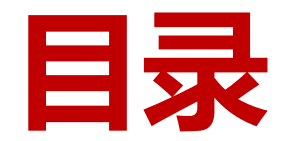

- 一、WeLink软件安装
- 二、进入考场
- 三、参加考试
- 四、常见问题

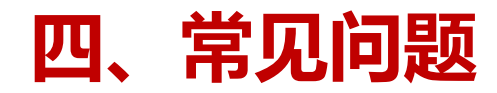

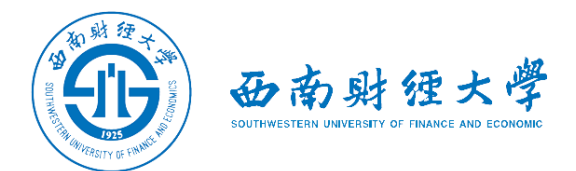

- ▶ 远程考试的网络和设备要求:
  - ✓ "主机位"使用电脑,建议连接有线网络(插网线)。
  - ✓ "辅机位"使用**手机(或平板电脑)**,具有视频通话功能,考试过程中关闭
    麦克风和扬声器,避免回音或啸叫。保证电量充足。
- ▶考试过程中出现网络卡顿或其他突发情况:
  - ✓老师将立即尝试重连或联系考生,考生须服从老师的统一安排。
- ▶考生本人目前的手机号与网报时填写的手机号码不一致:
  - ✓请发送更改手机号码申请至邮箱yzb@swufe.edu.cn,说明理由并附上身份 证件和准考证扫描件。

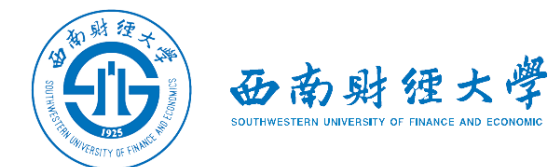

# 祝考试版利